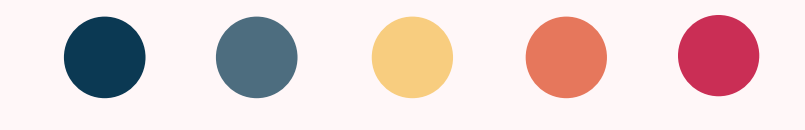

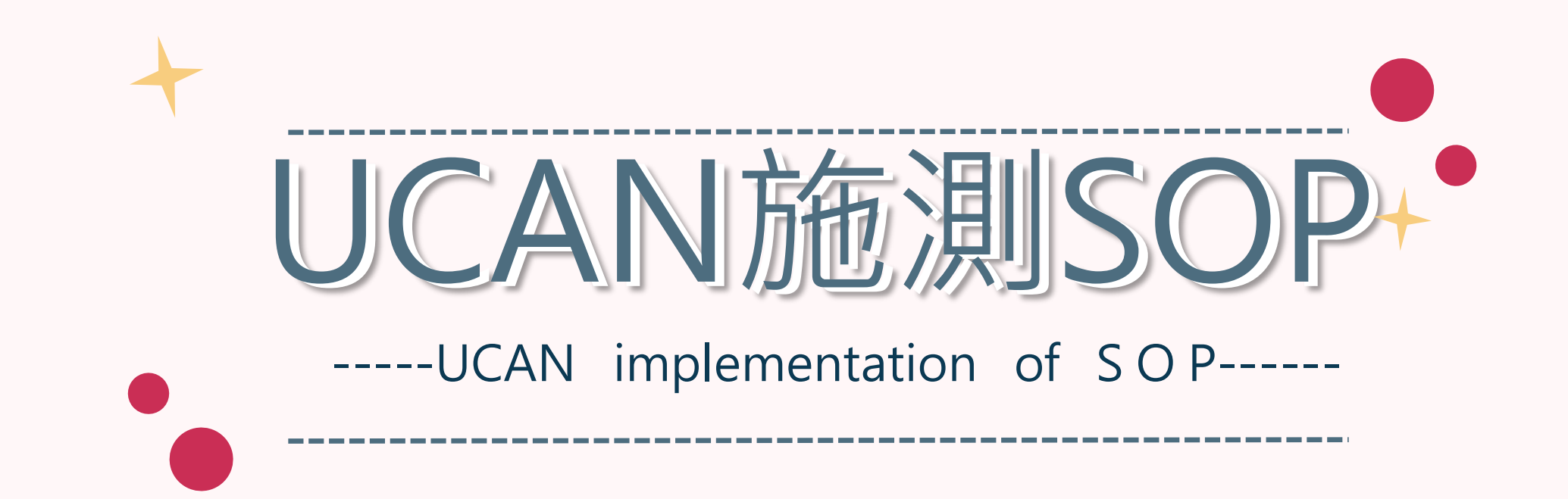

### ·國立虎尾科技大學職涯發展中心——

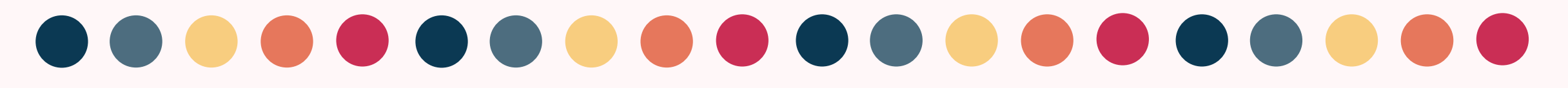

110-2學期

請大一(日四技)同學施測職業興趣探索及職場共通職能診斷 請大二(日四技)同學施測職場共通職能診斷

請大三(日四技)同學施測職場共通職能診斷及專業職能診斷 全班施測率達80%未滿90%即發給(全班)禮卷2,000元整, 全班施測率達90%未滿100%即發給(全班)禮卷3,000元整, 全班施測率達100%即發給(全班)禮卷4,000元整。

請大四(日四技)同學施測職業興趣探索、職場共通職能診斷及專業職能診斷 ※110-2學期大四以個人為單位,完成施測後一人100元禮卷 限量500份發完為止(禮卷領取請洽學生活動中心-職涯發展中心辦公室)※

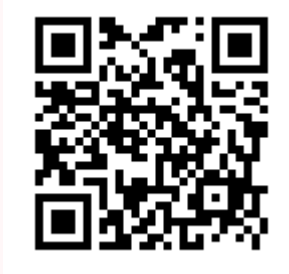

施測完UCAN 請掃QR-code 協助幫忙填 問卷,謝謝!

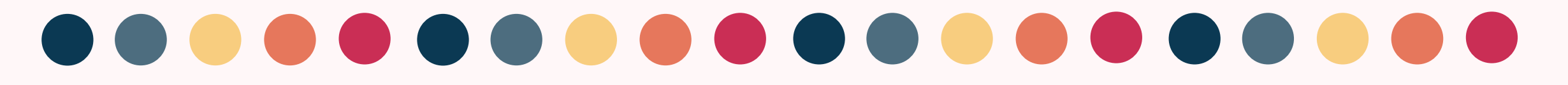

111-1學期

請大一(日四技)同學施測職業興趣探索及職場共通職能診斷 請大二(日四技)同學施測職場共通職能診斷 請大三(日四技)同學施測職場共通職能診斷及專業職能診斷 請大四(日四技)同學施測職業興趣探索、職場共通職能診斷及專業職能診斷

全班施測率達80%未滿90%即發給(全班)禮卷2,000元整, 全班施測率達90%未滿100%即發給(全班)禮卷3,000元整, 全班施測率達100%即發給(全班)禮卷4,000元整。

施測完UCAN

請掃QR-code

協助幫忙填

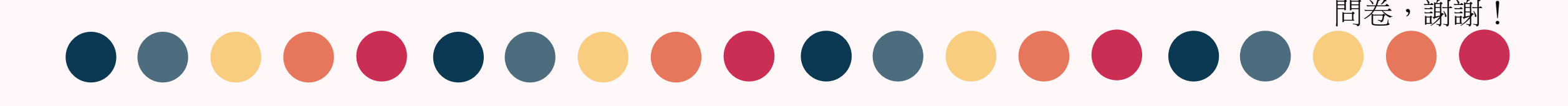

# 1.在校務e-Care上輸入學號、密碼及驗證碼

Enter the Student ID, password and verification code on the school e-Care

|      | 嚴重特殊傳染性肺炎(COVID-19)防疫專區 |                             |  |  |  |
|------|-------------------------|-----------------------------|--|--|--|
| 學號   | 登入系統                    | t Login                     |  |  |  |
|      | 一帳號                     | 輸入帳號                        |  |  |  |
| 密碼 — | 密碼                      | 輸入密碼                        |  |  |  |
|      | ,驗證碼                    | 4碼英數字 772 (驗證碼不分大小寫)        |  |  |  |
| 驗證碼  | 上登7<br>Log              | 入系統<br>Pgin Forget Password |  |  |  |

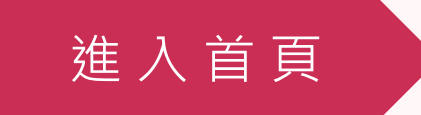

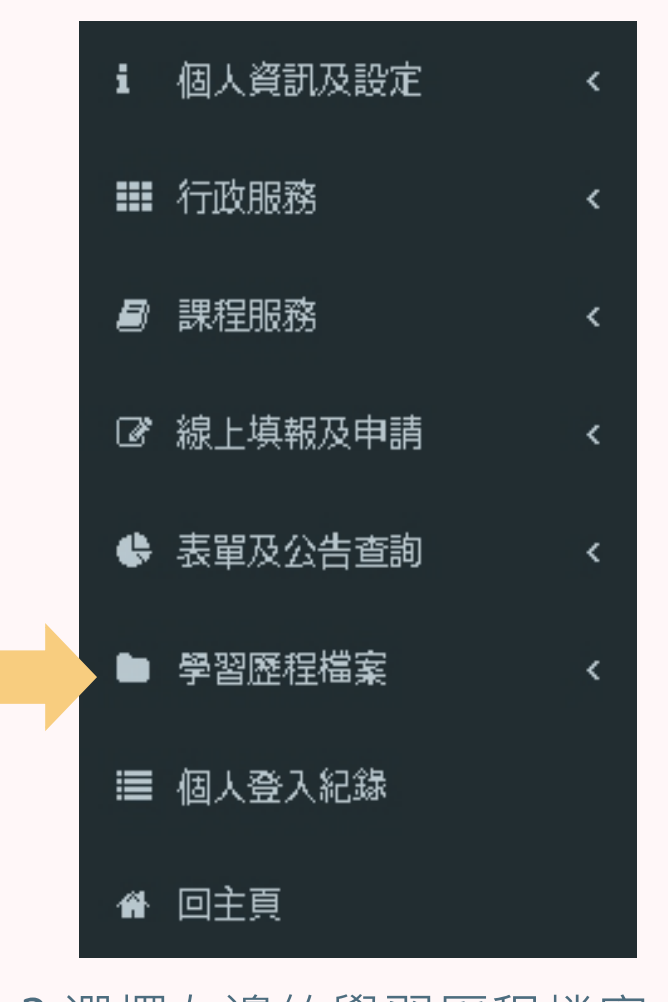

3.選擇左邊的學習歷程檔案 Select the learning history file on the left

選擇學習歷程

## 2.進入此畫面

### Enter this screen

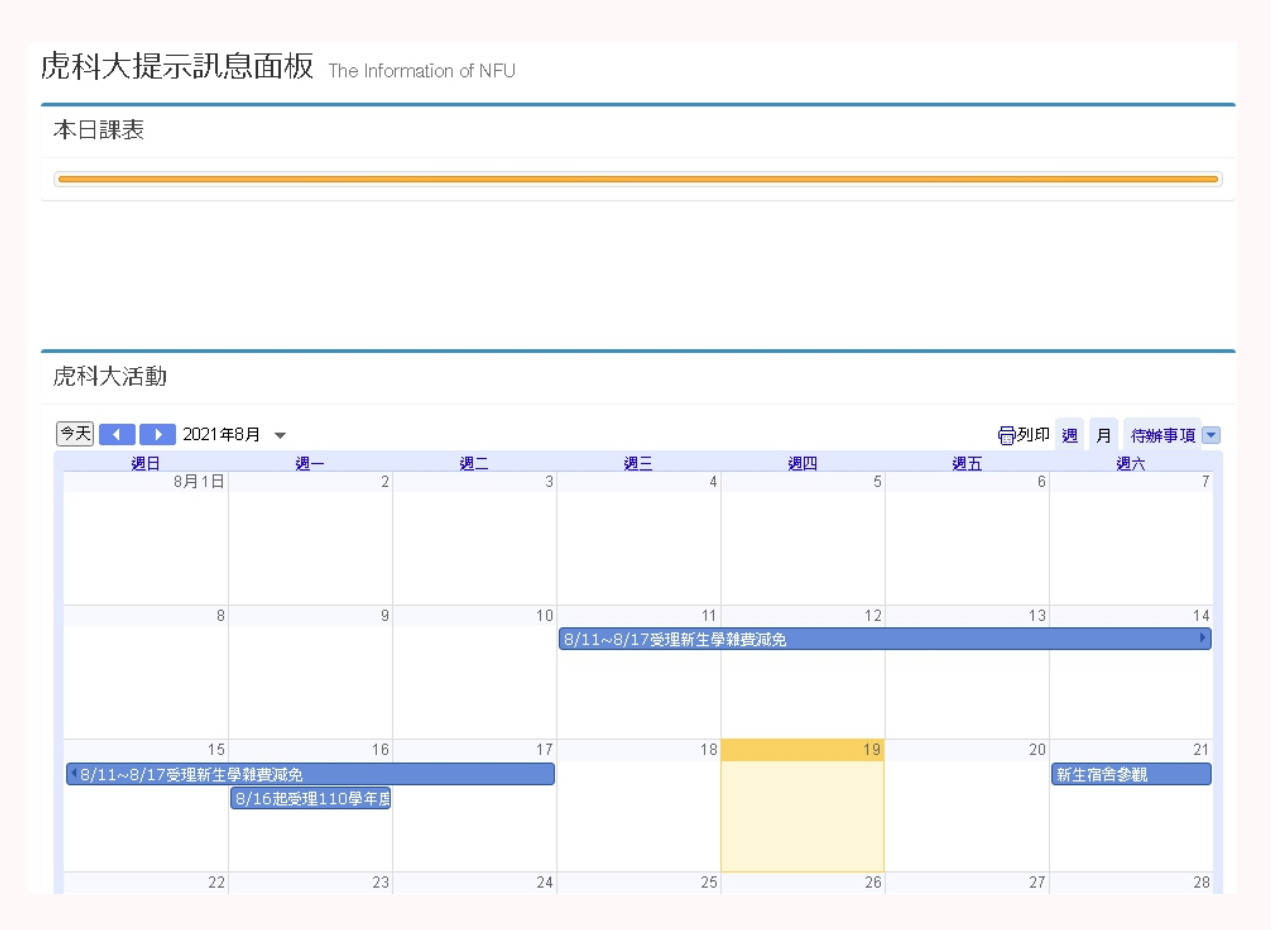

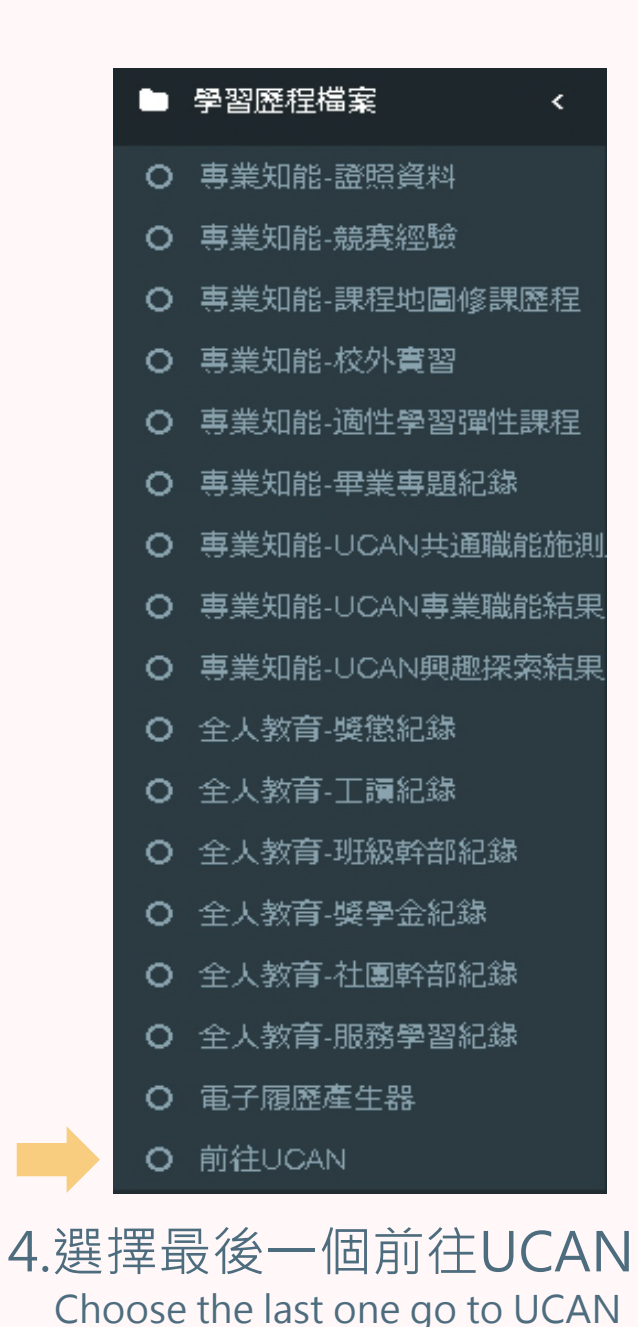

### 5.UCAN

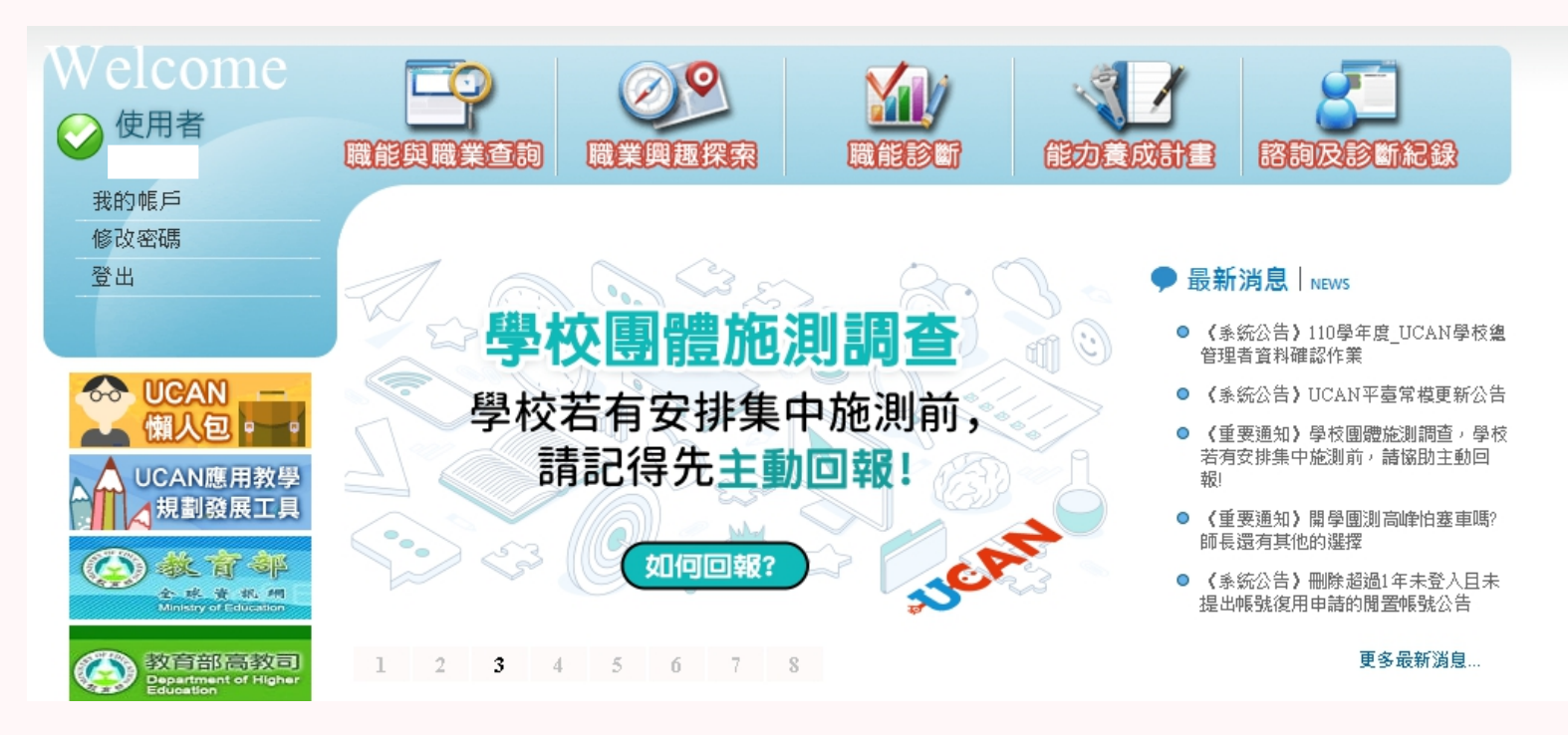

### 6.職業興趣探索在左邊第二個 共194題

Career interest exploration is the second on the left, a total of 194 question

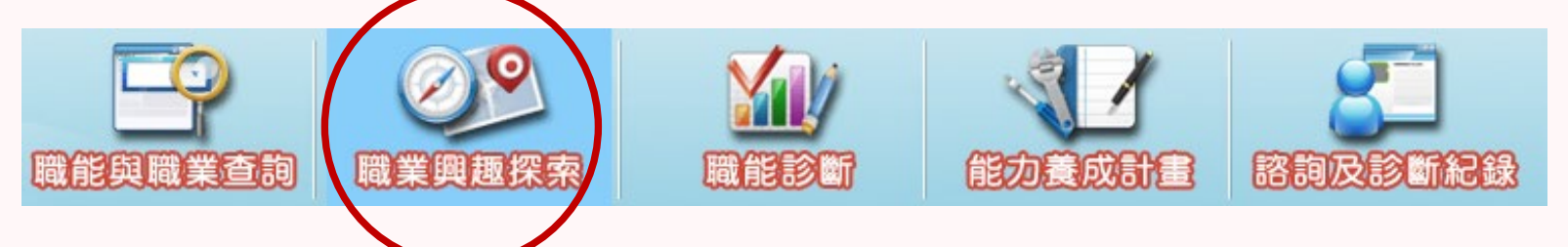

職業興趣探索

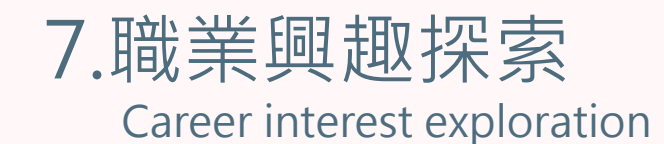

首頁>職業興趣探索

職業興趣探索 Career Interest survey

」請點選畫面上的♥ ■ 圖示,了解這份診斷能幫助你了解什麼,閱讀後請點選我已詳閱診斷同意書後, 即能開始進行。

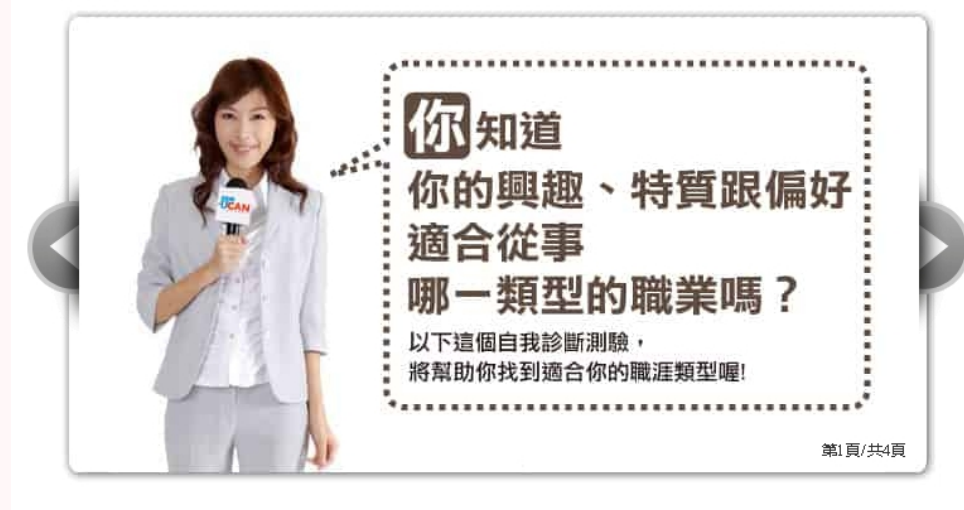

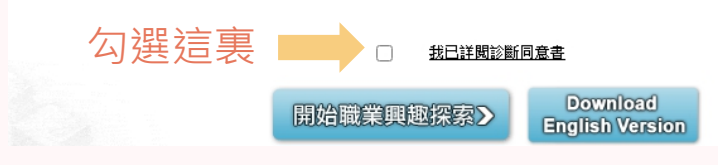

職能判斷

### 8.職場共通職能(共54題) 與專業職能在中間"職能診斷" 的子選項中

Common workplace functions (54 questions in total) and professional functions are in the sub-options of "Functional Diagnosis" in the middle

#### 首頁 >職能診斷 > 職場共通職能

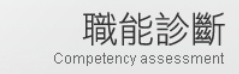

賦場共通職能,代表從事各種不同的職業類型都需要具備的能力,以下這個自我診斷測驗,將幫助您檢 視目前對各項職場共通能力的具備程度,幫助您及早進行職涯規劃與學習準備。

↓請點選畫面上的 ■ 圖示,了解這份診斷能幫助你了解什麼,閱讀後請點選我已詳閱診斷同意書後, 即能開始進行。

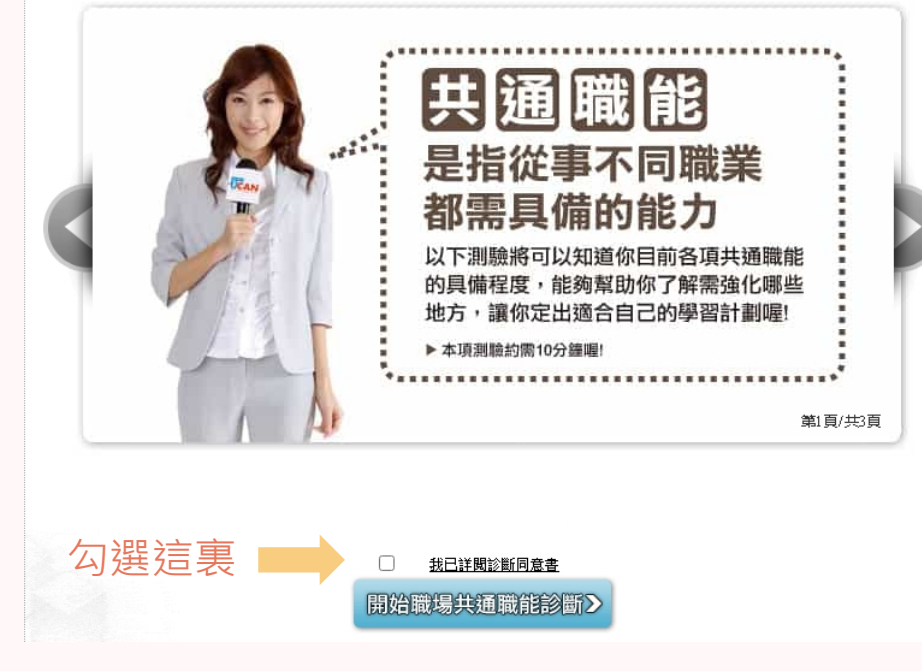

9. 職場共通職能 Common workplace functions

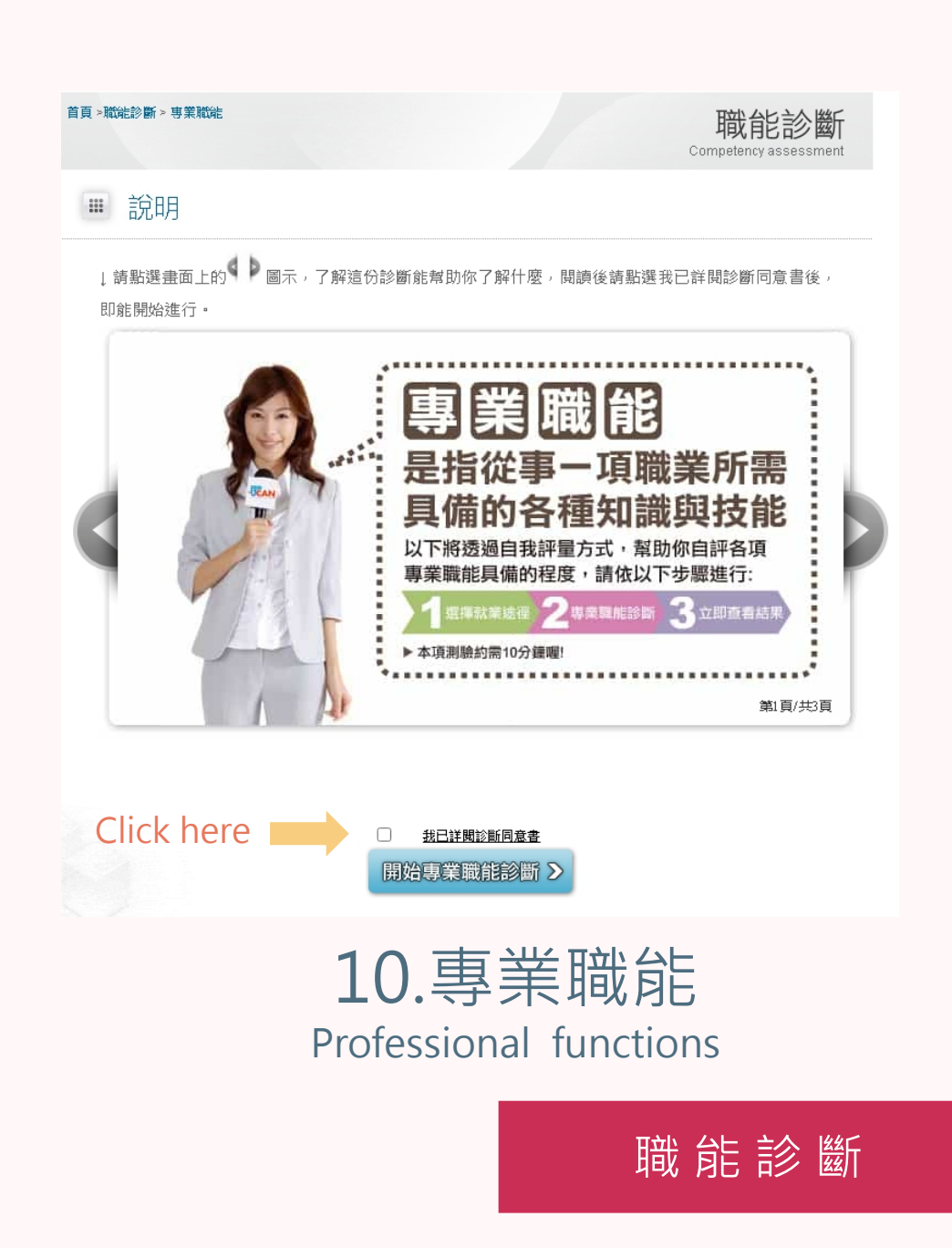

您還想做其他就業途徑的專業職能診斷嗎?請挑選其他項目即能馬上進行:

| 選擇一個人的意思。                                                                        |            |
|----------------------------------------------------------------------------------|------------|
| 選擇與目前就讀系所相關就業途徑進行專業職能診斷:<br><mark>與目前系所相關的職涯類型 ❤</mark> [ <b>選擇系所相關的就業途徑 ❤</b> ] | 開始專業職能診斷 > |
| 選擇二                                                                              |            |
| 選擇職業興趣診斷分數前三高的職涯類型,或其他項目<br>進行專業職能診斷:                                            | 開始專業職能診斷 > |
| 選擇職業興趣診斷分數最高的三項職涯類型 ✔選擇就業途徑 ✔                                                    |            |

11.直接進入施測畫面 (選擇一所有排列組合做完)

Directly enter the test screen (choose one to finish all permutations and combinations)

進行施測

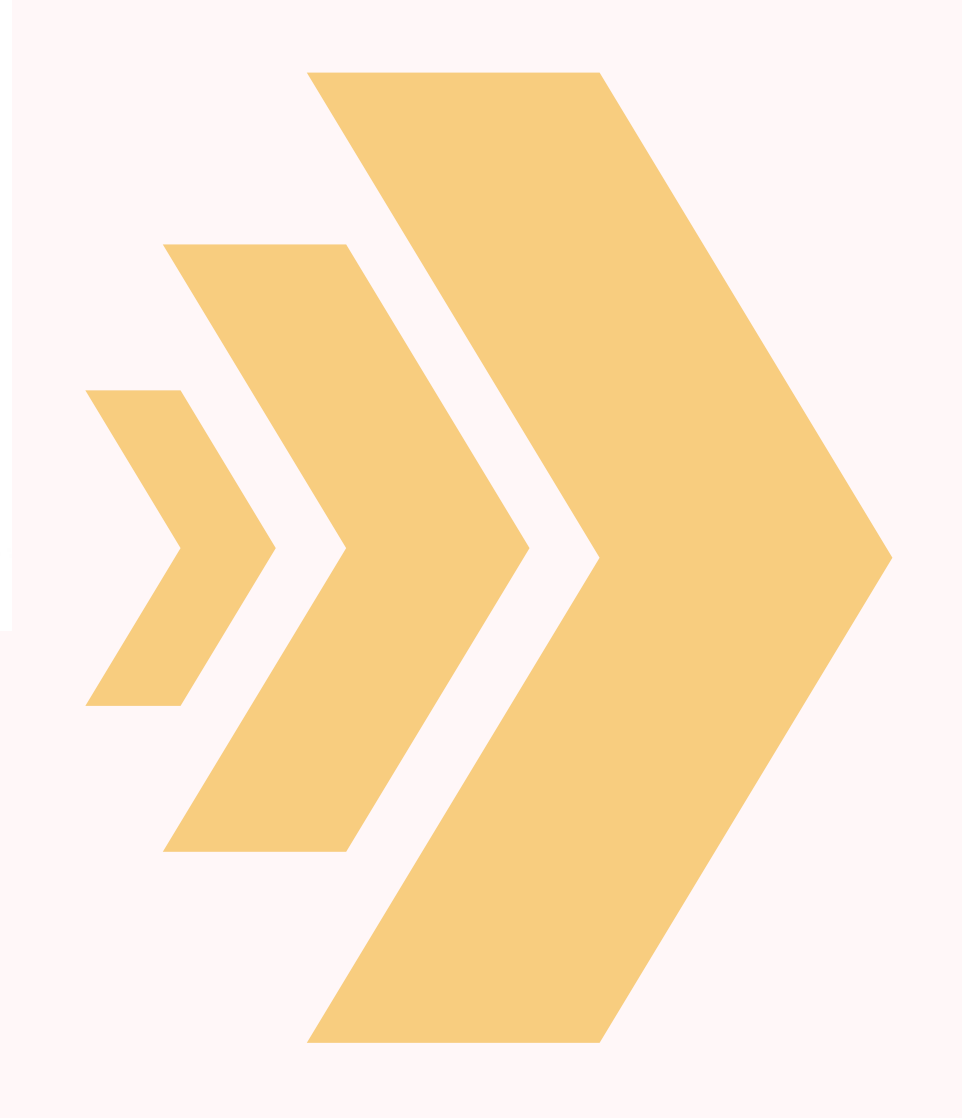

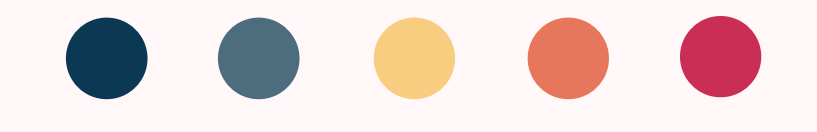

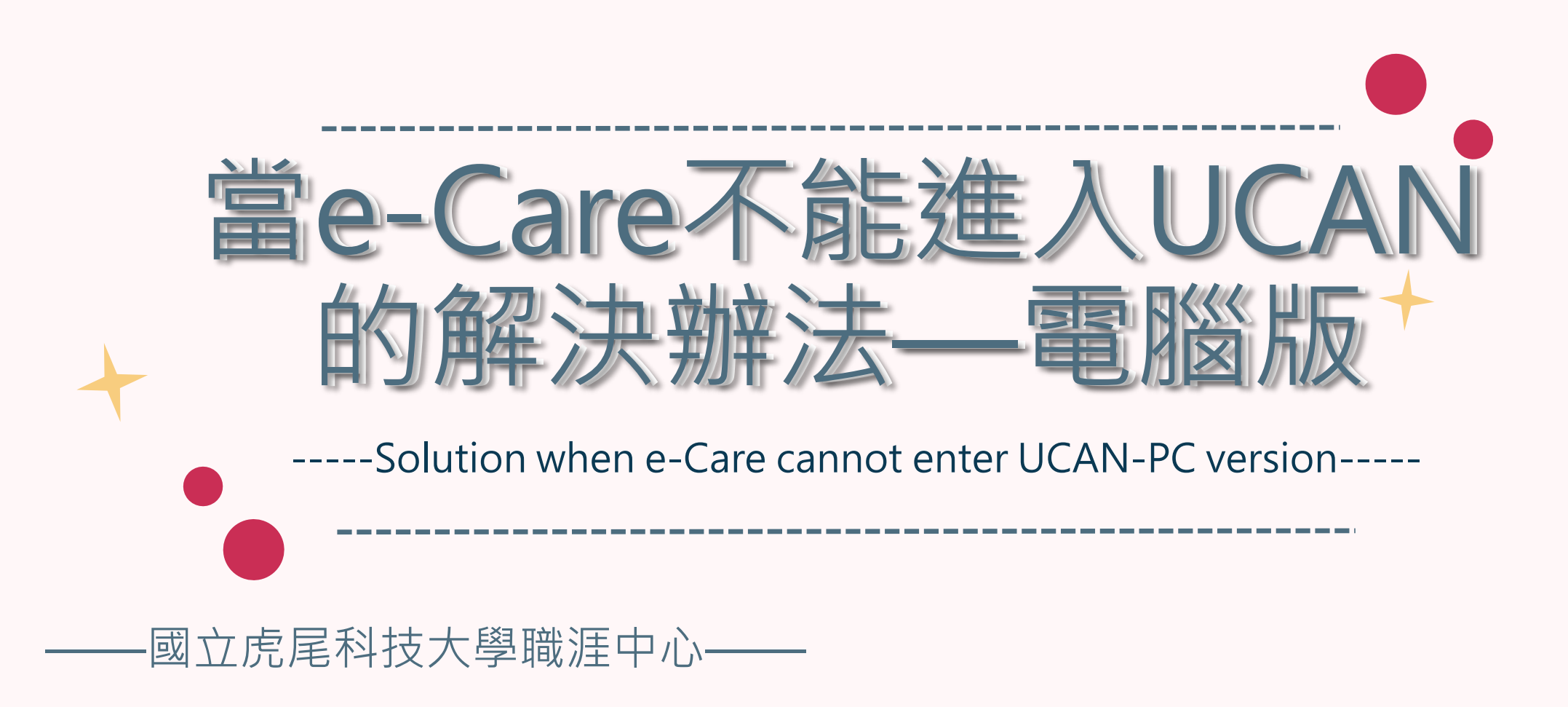

## 1.在搜索引擎上打"UCAN" Type UCAN on the search engine

G UCAN

Mail2000電子信箱...

### 搜索UCAN

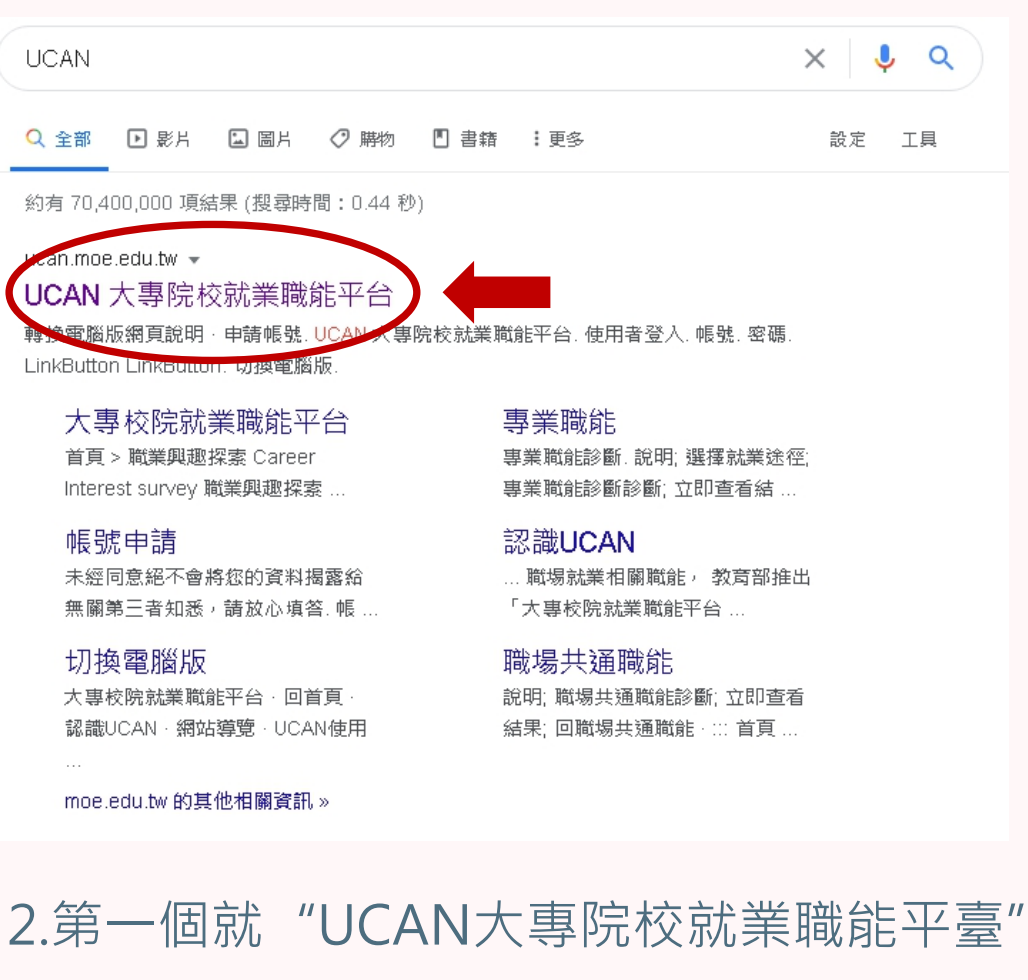

The first one is UCAN Colleges and Universities Employment Function Platform

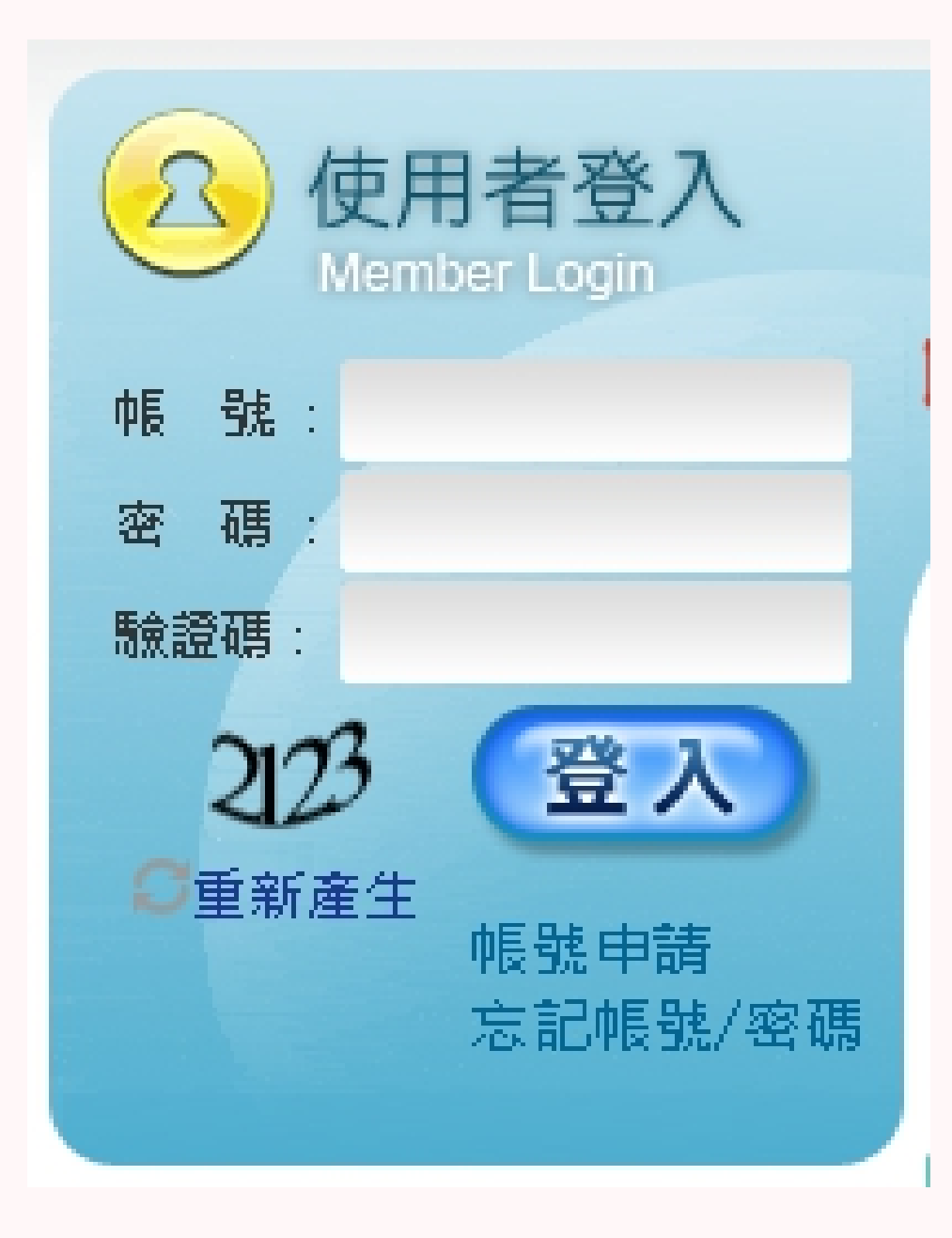

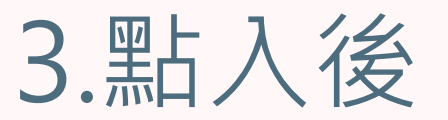

帳號與密碼:0033+學號 請注意四年級同學是:33+學號

如果還是不能進入請聯絡職涯中心 沈賢進先生分機:3212

# **After Clicking**

Account and password:0033+student ID Please note that the fourth grade student are:33+student number

if you still can't enter, please contact the Career Center Mr.Shen ext:3212

登入資料

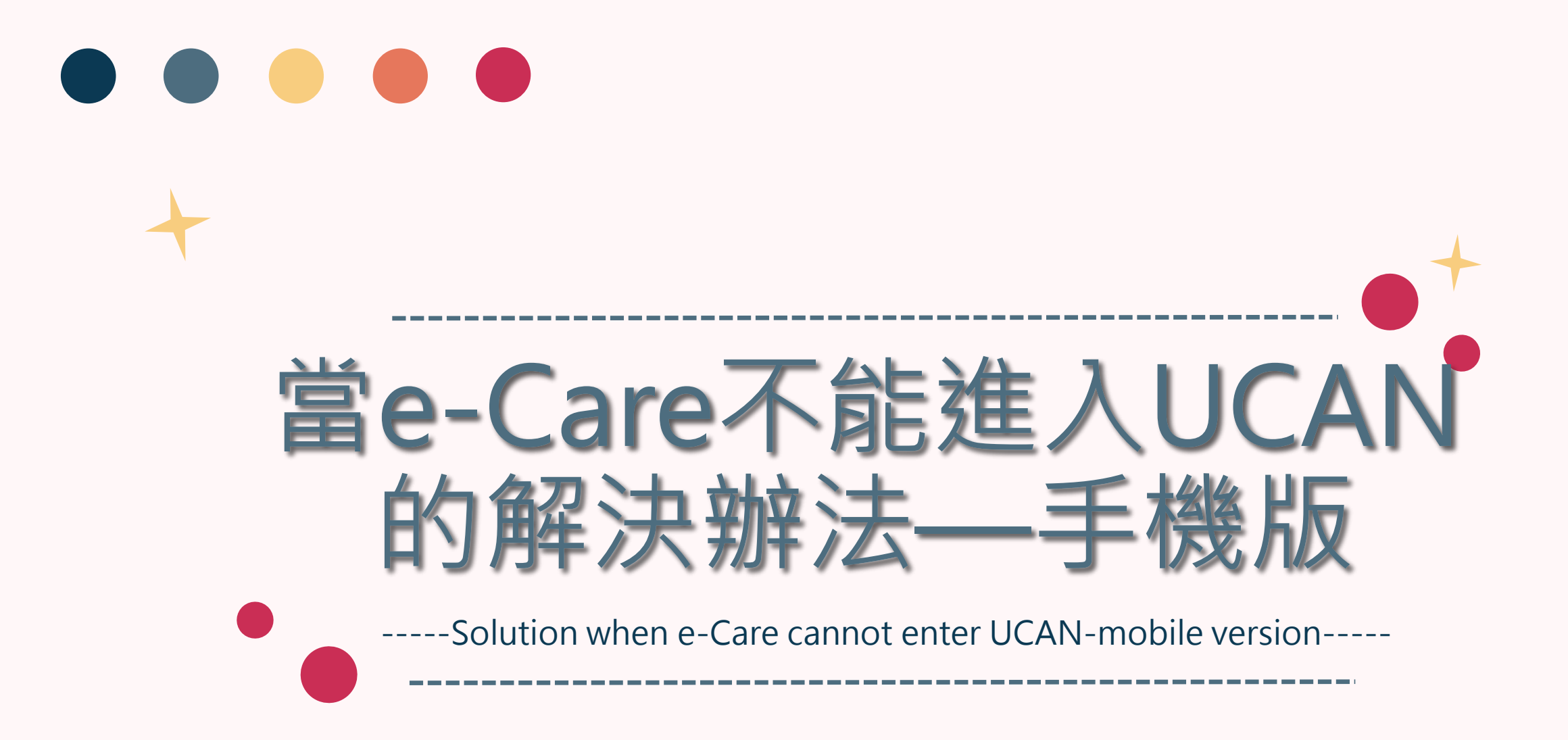

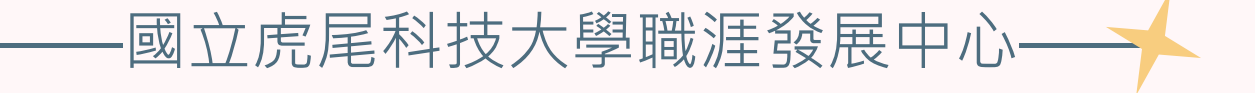

## 1.在搜索引擎上打"UCAN" Type UCAN on the search engine

### 搜索UCAN

| ∎■■遠傳電信                               | 4G      | 7    | 下午1:01  |     | 0 79 | 9% 🔳 ) |
|---------------------------------------|---------|------|---------|-----|------|--------|
|                                       |         | ê go | ogle.co | om  |      | ₾      |
| ≡                                     |         | G    | oogle   | 8   |      | 賢進     |
| Qu                                    | ican    |      |         |     |      | ×      |
| 全部影                                   | 影片      | 購物   | 圖片      | 新聞  | 地圖   | 書籍     |
| 💒 acan.                               | moe.edu | .tw  |         |     |      |        |
| UCAN                                  | 大專      | 院校就  | 業職會     | 能平台 |      |        |
| · · · · · · · · · · · · · · · · · · · |         |      |         |     |      |        |

轉換電腦版網頁說明·申請帳號. UPAN 大專阮校就羔職 能平台. 使用者登入. 帳號. 密碼. LinkButton LinkButton. 切換電腦版.

您於 2020/11/15 造訪這個網頁。

大專校院就業職能平台

帳號申請

切換電腦版

認識UCAN

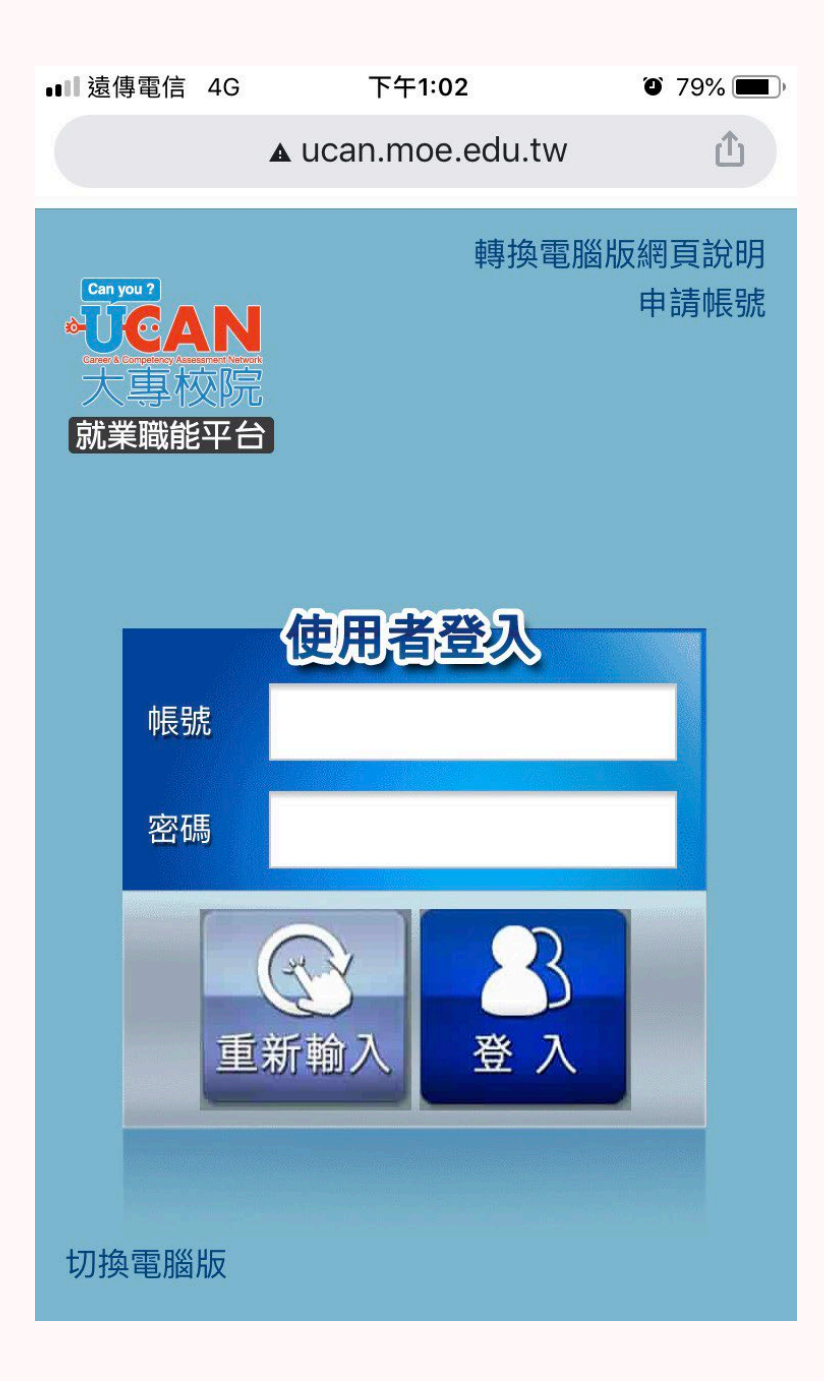

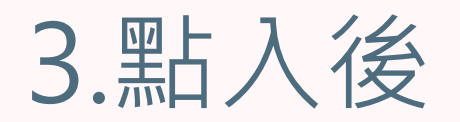

帳號與密碼:0033+學號 請注意四年級同學是:33+學號

如果還是不能進入請聯絡職涯中心 沈賢進先生分機:3212

# **After Clicking**

Account and password:0033+student ID Please note that the fourth grade student are:33+student number

if you still can't enter, please contact the Career Center Mr.Shen ext:3212

登入資料

|                     |                                | 清傅電信 🗢            | 下午 2:57         |        |
|---------------------|--------------------------------|-------------------|-----------------|--------|
| ▲ ucan.moe.edu.tw 🖄 |                                | ■■返得電信 夺          | P+3.57          | 00%    |
|                     |                                |                   | ucan.moe.edu.tw | Ű      |
| 2 使用者 2 登出          | 3.職業興趣探索                       | ・<br>UCAN<br>大事校院 | 就業職能平台          | Mer C  |
|                     | Career interest exploration    | 操作說明:             |                 |        |
|                     | ·                              | 按頁面下方             | 「下一頁」即可儲存當頁:    | 填答資料,  |
| 1 職業興趣探索            |                                | 若中途登出词            | 可再次從未完成頁面進行:    | 填答。    |
|                     |                                | Part I你喜歡         | 哪些活動?           |        |
|                     |                                | 此單元共有1            | 102種活動,請勾選妳喜歡   | 歡的項目(勾 |
| <b>业</b> 職場共通職能診斷   |                                | (選数日个限) 題目數:102   | 。<br>2題…已完成0題   |        |
|                     |                                |                   |                 |        |
| ◎~ ■ 業 職 能 診 断      |                                | 1 🔲 觀察            | 察生物如何生長與生存      |        |
|                     | 4.且按進八加別                       | 2 🗌 日常            | 常生活中能時常注意愛惜地    | 地球自然資  |
| 切換電腦版               |                                | 源                 |                 |        |
|                     | 重凪                             | 3 🔲 釣魚            | 魚或打獵等活動         |        |
|                     | Go directly to the test screen | 4 🔲 實際            | 祭參與保護環境的活動      |        |
|                     | 5 □ 不論天氣如何都喜歡;                 |                   | 扁天氣如何都喜歡在戶外落    | 活動     |
|                     |                                | 6 🗌 策劃            | 劃、編預算與進行事件的調    | 記錄     |
|                     |                                | 7 🗌 依御            | 盾規劃藍圖或聽從指導進很    | 行      |

進入施測畫面

| ····II 遠傳電信 4G 下午1:03 Ũ 79% ■)                                                                                                    |                                                  | ■■ 遠傳電信 奈                                                                                                    | 下午 3:57                                                         | 🗑 66% 🗲                 |
|----------------------------------------------------------------------------------------------------|--------------------------------------------------|----------------------------------------------------------------------------------------------------|-----------------------------------------------------------------|-------------------------|
| ▲ ucan.moe.edu.tw                                                                                                    |                                                  |                                                                                                    | ● ucan.moe.edu.tw                                               | Û                       |
| ★ 使用者 ⑦登出 ⑦登出 ⑦登出 ⑦登出 ⑦登出 ⑦登出 ⑦登出 ⑦登出 ⑦登出 ⑦登出 ⑦登出 ⑦登出 ⑦登出 ⑦登出 ⑦登出 ⑦登出 ⑦登出 ⑦登出 ⑦登出 ⑦登出 ⑦登出 ⑦登出 ⑦登出 ⑦登出 ⑦登出 ⑦登出 ⑦登出 ⑦登出 ⑦登出 ⑦登出 ⑦登出 ⑦登出 ⑦登出 ⑦登出 ⑦登出 ⑦登出 ⑦登出 ⑦登出 ⑦登出 ⑧登出 ⑧登出 ⑧登出 ⑧登出 ⑧登出 ◎登出 ◎ ③ ◎ ③ ◎ ③ ◎ ③ ◎ ③ ◎ ③ ◎ ③ ◎ ③ ◎ ③ ◎ ③ ◎ ③ ◎ ③ ◎ ③ ◎ ③ ◎ ③ ◎ ③ ◎ ③ ◎ ③ ◎ ◎ ③ ◎ ◎ ◎ ◎ ◎ ◎ ◎ ◎ ◎ ◎ ◎ ◎ ◎ ◎ ◎ ◎ ◎ ◎ ◎ ◎ ◎ ◎ ◎ ◎ ◎ ◎ ◎ ◎ ◎ ◎ ◎ ◎ ◎ ◎ ◎ ◎ ◎ ◎ ◎ ◎ ◎ ◎ ◎ ◎ ◎ ◎ ◎ ◎ ◎ ◎ ◎ ◎ ◎ ◎ ◎ ◎ ◎ ◎ ◎ ◎ ◎ ◎ ◎ ◎ ◎ | 5. 職場共通職能<br>判斷<br>Common workplace functions    | <b>していたいでで、「していた」では、「していた」では、「していた」では、「していた」では、「していた」では、「していた」では、「していた」では、「していた」では、「していた」では、「していた」では、「していた」では、「していた」では、「していた」では、「していた」では、「していた」では、「していた」では、「していた」では、「しいた」では、「しいた」では、「いった」では、「いった」では、「いった」」、「いった」では、「いった」では、「いった」では、「いった」では、「いった」では、「いった」では、「いった」では、「いった」では、「いった」」では、「いった」」では、「いった」」では、「いった」」では、「いった」」、「いった」」、「いった」では、「いった」では、「いった」では、「いった」では、「いった」では、「いった」」では、「いった」」では、「いった」」、「いった」」、「いった」」では、「いった」」、「いった」」では、「いった」」では、「いった」」では、「いった」」では、「いった」」では、「いった」」では、「いった」」では、「いった」」では、「いった」」」、「いった」」、「いった」」、「いった」」、「いった」」、「いった」」、「いった」」、「いった」」、「いった」」、「いった」」、「いった」」、「いった」」、「いった」、「いった」」、「いった」」、「いった」」、「いった」」、「いった」」、「いった」」、「いった」」、「いった」」、「いった」」、「いった」」、「いった」」、「いった」」、「いった」」、「いった」」、「いった」」、「いった」」、「いった」」、「いった」」、「いった」」、「いった」」、「いった」」、「いった」」、「いった」、」、「いった」、」、「いった」、」、」、「いった」、」、「いった」、」、」、」、」、」、「いった」、」、」、」、」、」、」、」、」、」、」、」、」、」、」、」、」、」、」、</b> | 就業職能平台<br>, 代表從事各種不同的<br>力,以下這個自我診斷<br>對各項職場共通能力的<br>行職涯規劃與學習準備 | 職業類型都<br>測驗,將幫<br>具備程度, |
| <b>以</b> 職場共通職能診斷                                                                                                    | 6 古 按 准 λ 協 測                                    | 分數說明如下<br>1分表示:我<br>有困難。<br>2分表示:我                                                                                                    | □:<br>無法完成這件事情,且<br>無法完成這件事情,可<br>能                             | 自認學習起來<br>能努力學習可        |
| 「専業職能診斷     「     「     「     」     「     」     「     」     版                                                                                                    | O.且按進八加加<br>畫面<br>Go directly to the test screen | 以完成。<br>3分表示:我無<br>能做好。<br>4分表示:我可<br>5分表示:我可」                                                                                                    | 無法完成這件事情,但是<br>可以將這件事情完成,伯<br>可以將這件事情做得非常                       | 呈努力學習就<br>旦還能改進。<br>常好。 |
|                                                                                                    |                                                  | 操作說明:<br>按頁面下方「<br>若中途登出可<br>作答情況: E                                                                                                    | 「下一頁」即可儲存當頁<br>「再次從未完成頁面進行<br>已完成 0 / 54題                       | 填答資料,<br>填答。            |

進入施測畫面

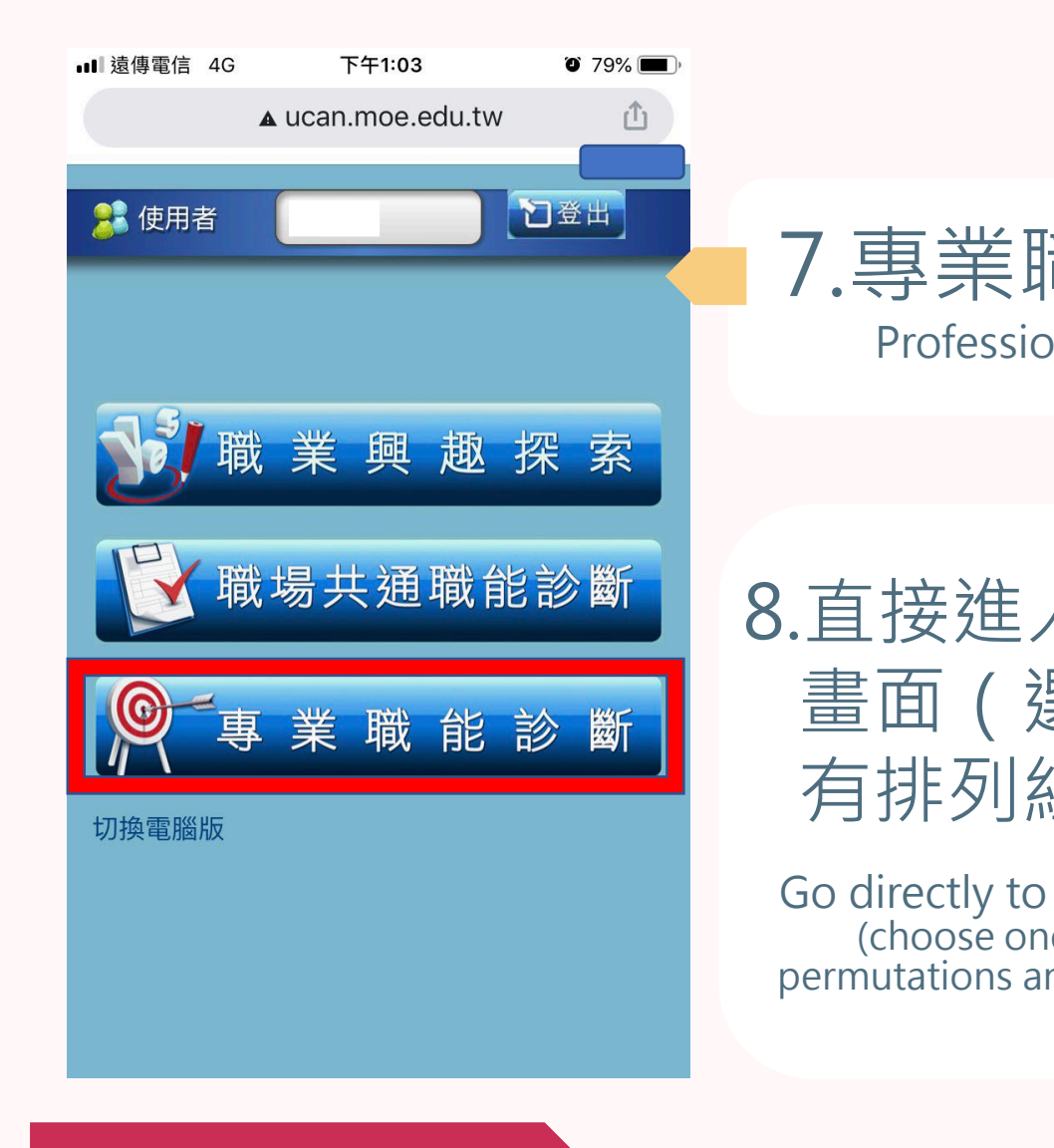

|                                |     | 💵 遠傳電信 奈                                      | 下午 3:58                                       | 🕱 66% 🗲 '       |
|--------------------------------|-----|-----------------------------------------------|-----------------------------------------------|-----------------|
|                                |     |                                               | ■ ucan.moe.edu.tw                             | ۵               |
| 7.專業職能判斷                       |     | ·<br>ÚCAN<br>大専校院                             | 就業職能平台                                        |                 |
| Professional functions         | ons | 您還想做其他<br>選其他項目即                              | D就業途徑的專業職能診醫<br>D能馬上進行:                       | 釿嗎?請挑           |
|                                |     | 選擇一                                           |                                               |                 |
| .直接進入施測<br>畫面(選擇一所<br>有排列組合做完) |     | 選擇與目前就<br>診斷:<br>與目前系所<br>選擇系所材<br>選擇二<br>選擇二 | は讀系所相關就業途徑進4<br>相關的職涯類型 ▼<br>目關的就業途徑 ▼<br>- 頁 | <b>う專業職能</b>    |
|                                | ,   | 选择 碱 未 興 旭<br>他 項 目<br>進行 專 業 職 創             | ☞≥≥≥□□□□□□□□□□□□□□□□□□□□□□□□□□□□□□□□□□        | <sub>決</sub> 王, |

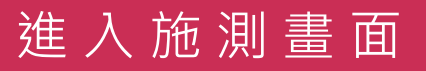